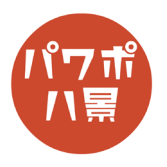

## ルパンタイトル

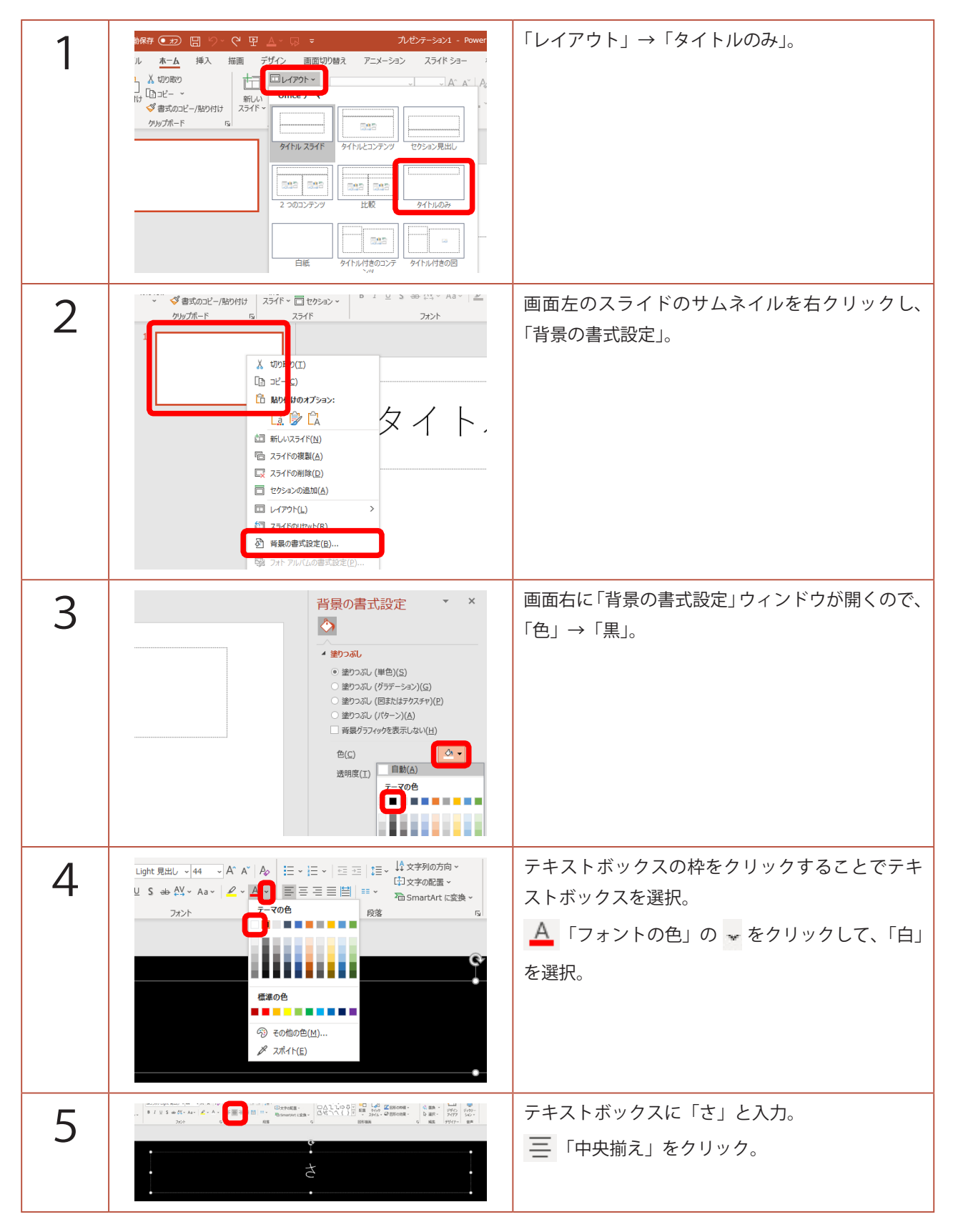

## このマニュアルは PowerPoint Office 365 バージョン 1911 で書かれています

| 6  | クト~     第35%ク Light     4 、 A* A* A     注 、 注 、 注 、       INDE 相次/     イ A* A* A     注 、 注 、 二 、       HGP創英角コ'シックUB     HGP創英角ホ'ャ7'体       HGP明朝B     HGP明朝E       HGSコ'シックE     HGSコ'シックE                                                                                                    | テキストボックスの枠をクリックすることでテキ<br>ストボックスを選択。<br>フォントを「HGP 明朝 E」。 |
|----|----------------------------------------------------------------------------------------------------|----------------------------------------------------------|
| 7  |                                                                                                    | テキストボックスを大きく下に広げます。                                      |
| 8  |                                                                                                    | A を数回押して、フォントのサイズを適当に大<br>きくします。                         |
| 9  |                                                                                                    | テキストボックスをスライドの中央(点線の十字<br>が出る位置)へ移動。                     |
| 10 | Control (Control (Contro) (Control (Control (Control (Control (Control (Control (Cont | 画面左のスライドのサムネイルをクリックし、<br>「Ctrl」+「D」を 10 回押して、スライドを複製。    |
| 11 | さら<br>ぼ愛し<br>きル                                                                                                    | スライドを替えながら、「さらば愛しきルパンよ」<br>を1文字ずつ入力。                     |

| 12 | <ul> <li></li></ul>                                                                                                    | 最後のスライドは A でフォントサイズを小さく<br>して、タイトル全てを入力。                                                                                                    |
|----|----------------------------------------------------------------------------------------------------|----------------------------------------------------------------------------------------------------|
| 13 |                                                                                                    | 「さ」~「よ」までのスライドのサムネイルを選択。<br>※ PC の基本的な操作ですが、特定の範囲を選択す<br>るには、「さ」のスライドのサムネイルを選択した<br>あと、「Shift」キーを押しながら、最後の「よ」の<br>スライドのサムネイルをクリックすると、「さ」か<br>ら「よ」までが選択されます。 |
| 14 | C + fi Pコメント     C + fi Pコメント     C + fi Pコメント     C + fi Pコメント     C + fi Pコメント     C + fi Pコメント     C + fi Pコメント     C + fi Pコント     C + fi Pコン     C + fi Pコン     C + fi Pコン     C + fi | 「画面切り替え」→「サウンド」を「タイプライター」。                                                                                                    |
| 15 | 田 - ロ ×<br>ビ 共有 ワコメント<br>ウンド: タイプライター 、 画面切り替えのタイミング<br>間(D): 02.00 ()<br>レ 自動的に切り替え 00:00.17 ()<br>タイミング へ                                                                                                    | 「自動的に切り替え」にチェックをし、<br>「00:00.17」と入力。<br>※ PC によって差があるので、秒数は微調整してく<br>ださい。                                                                                   |
| 16 |                                                                                                    | 「F5」キーでスライドショーを実行。<br>カタカタと音がしながら、自動的にスライドが変<br>われば OK です。                                                                                                  |
| 17 |                                                                                                    | 最後のスライド「さらば愛しきルパンよ」と書か<br>れたテキストボックスの枠をクリックして選択。                                                                                                    |

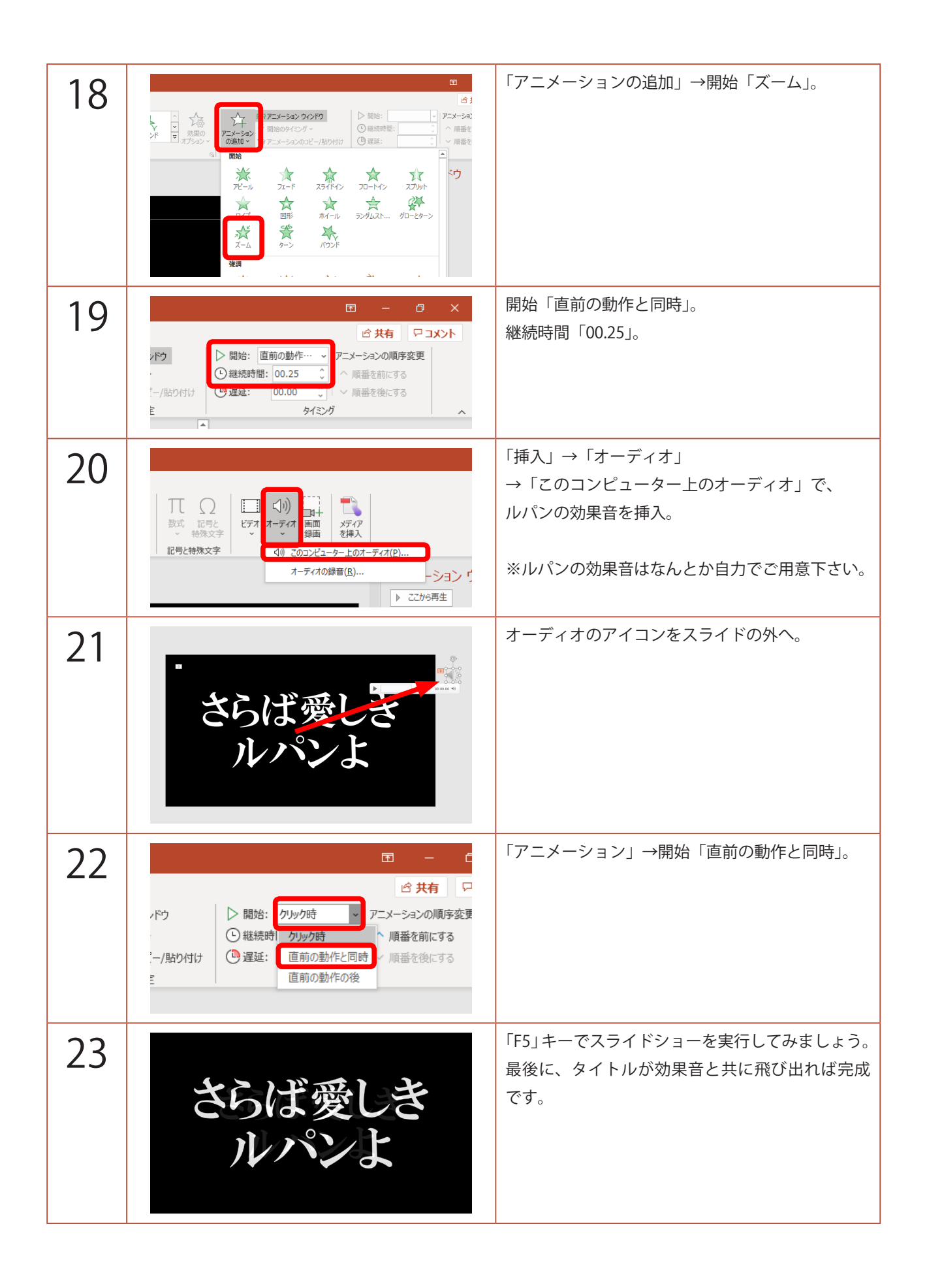